Для регистрации в личном кабинете введите свою электронную почту и придумайте пароль, которым впоследствии вы будете пользоваться для входа в ЛК. Пароль должен содержать минимум 6 символов! Нажмите кнопку «Зарегистрироваться».

| Регистрация                                                 | вход→ Без регистрации                                                                            |
|-------------------------------------------------------------|--------------------------------------------------------------------------------------------------|
| Регистрируясь в личном кабинете вы получа<br>всем функциям. | е полный доступ ко<br>Вы можете без регистрации передать<br>показания или оплатить по лиц. счету |
| @yandex.ru                                                  | Передать показания                                                                               |
|                                                             | Зарегистрироваться Оплатить                                                                      |
|                                                             |                                                                                                  |

При первом входе в ЛК появится форма добавления лицевого счета. Введите номер лицевого счета и сумму «к оплате» или платеж из квитанции за последний или предпоследний месяц.

| Личный кабинет<br>ООО "Рыбинская г | enepauus 0.00 P                                                         |           | 🔅 🛄 @yandex.ru 🗲<br>лицевой счет не привязан 🔻 |
|------------------------------------|-------------------------------------------------------------------------|-----------|------------------------------------------------|
| 1                                  | Добавить лицевой счет                                                   |           |                                                |
|                                    | Номер лицевого счета                                                    |           |                                                |
|                                    | Укажите лицевой счег                                                    |           |                                                |
|                                    | Сумма из квитанции                                                      |           |                                                |
|                                    | К оплате или платеж из квитанции за последний, либо предпоследний месяц |           |                                                |
|                                    |                                                                         | Привязать |                                                |
|                                    |                                                                         |           |                                                |

Аналогично можно привязать несколько лицевых счетов, нажав на стрелочку вниз в правом верхнем углу экрана и выбрав пункт «управление».

Если при входе возникла ошибка авторизации, проверьте правильность написания адреса электронной почты или пароля.

| Ошибка авторизации | Войти |
|--------------------|-------|
| - C                |       |

Если вы уверены, что почта указана правильно, можно восстановить доступ к ЛК, перейдя по кнопке «Забыли пароль?»

Введите почтовый адрес, на который был зарегистрирован личный кабинет. Если почта ранее была зарегистрирована в системе, на нее придет ссылка для восстановления пароля.

| Восстановление пароля                                                                                                    | Вход→                 |  |  |  |  |
|----------------------------------------------------------------------------------------------------|-----------------------|--|--|--|--|
| Введите свой адрес электронной почты, который у<br>регистрации. На этот адрес мы пришлем Вам паро                                     | иказывали при<br>оль. |  |  |  |  |
| E-mail                                                                                                    |                       |  |  |  |  |
|                                                                                                    | Восстановить          |  |  |  |  |
| Если аккаунт на указанный почтовый адрес не был зарегистрирован, или в написании адреса допущена ошибка, отобразится такое сообщение. |                       |  |  |  |  |

| Восстановление пароля                                                                                            | Вход→        |  |  |  |  |  |  |
|----------------------------------------------------------------------------------------------------|--------------|--|--|--|--|--|--|
| Введите свой адрес электронной почты, который указывали при<br>регистрации. На этот адрес мы пришлем Вам пароль. |              |  |  |  |  |  |  |
| E-mail                                                                                                    |              |  |  |  |  |  |  |
| Указаный e-mail не зарегистрирован                                                                               | Восстановить |  |  |  |  |  |  |